## 法人IB-S ファイル伝送画面の金額入力の操作性改善

本年10月21日にリリースした、IME(日本語入力モード)をオンにした状態で数字を入力するとブラウザの仕様により意図せず桁数が増加する事象への対応について、 事象は解消したものの、操作性の変更により誤った操作を誘発する恐れがあるため、暫定対応として<u>本年11月18日にリリース前の状態に戻します</u>。 これにより、IME(日本語入力モード)をオンにした状態で数字を入力すると意図せず桁数が増加する事象が再度発生しますが、IMEモードをオフにすることで回避可能です。

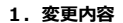

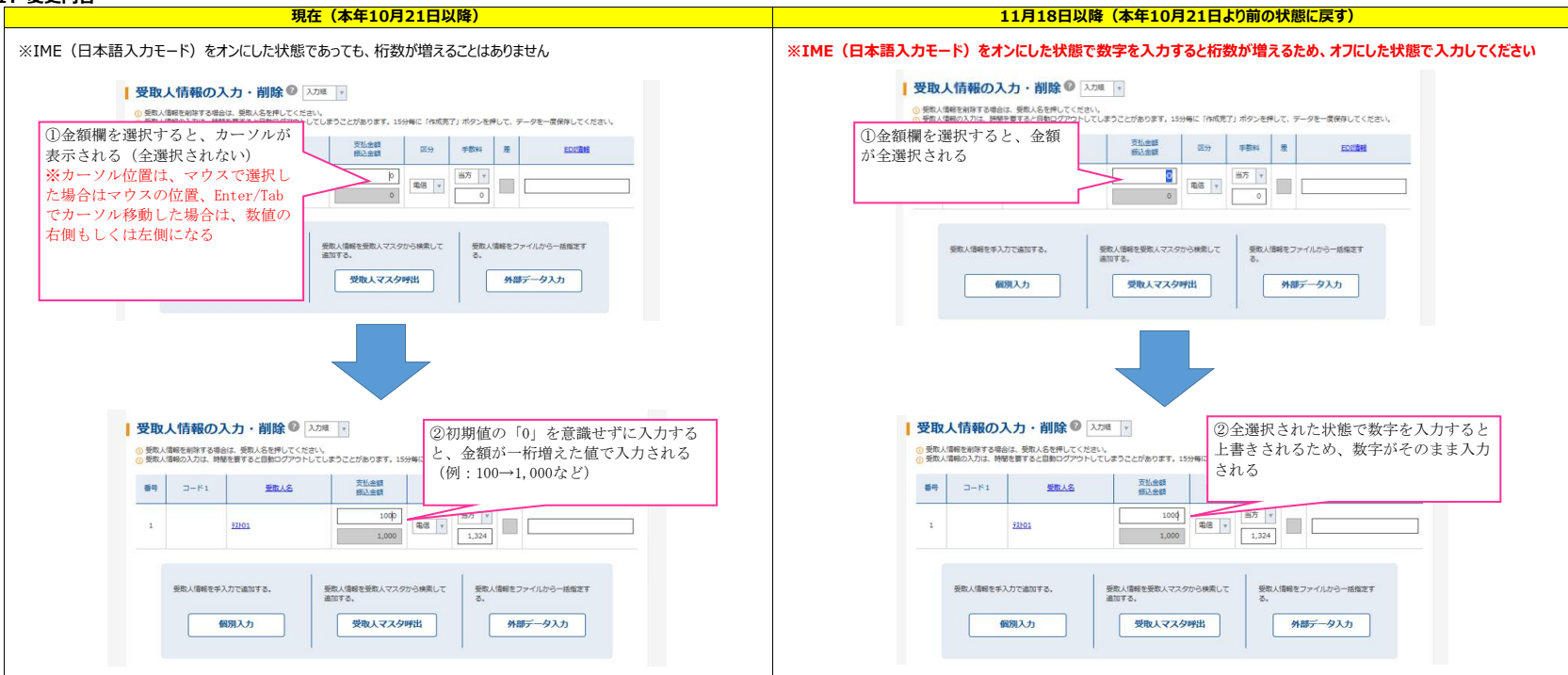

## 2. 【再掲】桁数が増える事象(11月18日以降に再度発生)

本事象を回避するには、IME(日本語入力モード)をオフにしてください。 下記手順でファイル伝送の金額を入力すると、意図せず桁数が増えることがあります。

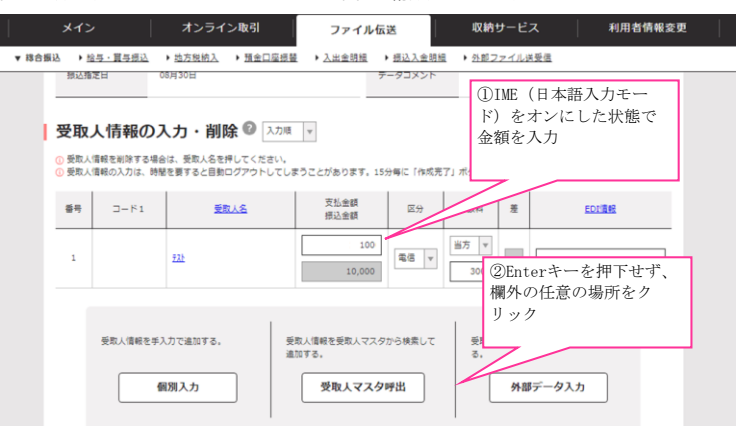

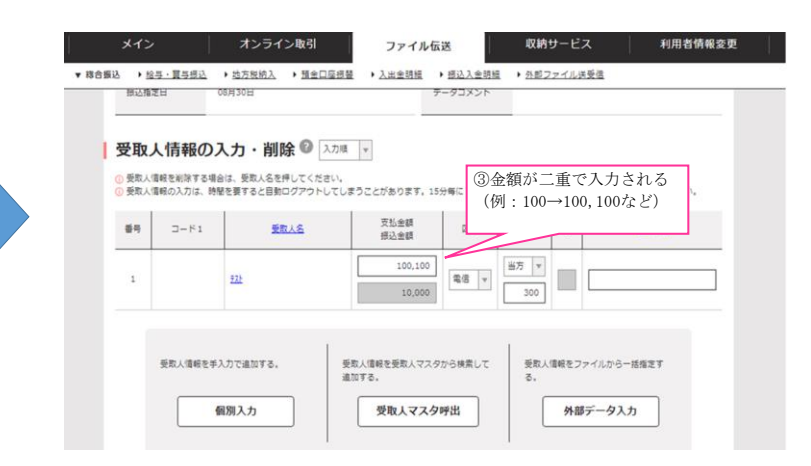